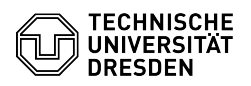

## E-Mail Setup GNOME Evolution for Linux

## 29.06.2024 20:45:07

| 20100120212011                                                                                                    |                                                                                                    |                        |                     |                      |
|----------------------------------------------------------------------------------------------------|----------------------------------------------------------------------------------------------------|------------------------|---------------------|----------------------|
|                                                                                                    |                                                                                                    |                        |                     | FAQ-Artikel-Ausdruck |
| Kategorie:                                                                                                    | Kommunikation & Kollaboration::E-Mail                                                                                                    | Bewertungen:           | 0                   |                      |
| Status:                                                                                                    | öffentlich (Alle)                                                                                                    | Ergebnis:              | 0.00 %              |                      |
| Sprache:                                                                                                    | en                                                                                                    | Letzte Aktualisierung: | 14:29:57 - 08.05.20 | 024                  |
|                                                                                                    |                                                                                                    |                        |                     |                      |
| Schlüsselwörter                                                                                                    |                                                                                                    |                        |                     |                      |
| E-Mail Linux Mail Setup C                                                                                                    | onfiguration Evolution                                                                                                    |                        |                     |                      |
|                                                                                                    |                                                                                                    |                        |                     |                      |
| Lösung (öffentlich)                                                                                                    |                                                                                                    |                        |                     |                      |
| Feature Overview                                                                                                    |                                                                                                    |                        |                     |                      |
| Email 🗸                                                                                                    |                                                                                                    |                        |                     |                      |
| Encryption ✓ [1]FAQ                                                                                                    |                                                                                                    |                        |                     |                      |
| Calendar 🗸                                                                                                    |                                                                                                    |                        |                     |                      |
| In this guide, you will lear<br>Dresden mailbox. You car<br>continue with setting up y                                                                                                    | n how to set up Evolution for Linux for a TU<br>n then send and receive emails, view the calendar and<br>your personal certificate and encryption.                                                                                                    |                        |                     |                      |
| Installation Install Evoluti<br>- via [2]Flatpak (includes                                                                                                    | on and the required plug-in evolution-ews:<br>Exchange component):                                                                                                    |                        |                     |                      |
| flatpak install flathub org                                                                                                    | .gnome.Evolution                                                                                                    |                        |                     |                      |
| - via apt:                                                                                                    |                                                                                                    |                        |                     |                      |
| sudo apt-get install evolu                                                                                                    | tion evolution-ews                                                                                                    |                        |                     |                      |
| Setup<br>- Start the Evolution prog<br>step 2.<br>Call up the New menu via<br>entry here. Screenshot E<br>- Select the "Next" buttor<br>in the "Restore from back<br>setup. Screenshot Evolut<br>- The "Identity" step appe<br>On the identity screen, er<br>be displayed for recipient<br>Enter your primary email<br>the form "firstname.lastn<br>(You can find your primar<br>Portal in the "E-mail" seci | ram. If the "Welcome" window appears, continue with<br>the drop-down button. Select the "Email account"<br>volution - Main window with open New menu<br>in the "Welcome" step and proceed in the same way<br>up file" step, which only appears during the initial<br>ion - Account setup in the "Welcome" step<br>ears.<br>hter your name in the "Full Name" field as it should<br>s.<br>address as the "Email Address", this usually takes<br>iame@[mailbox.]tu-dresden.de".<br>y email address in the [3]profile of the Self-Service<br>tion as "Primary email address".) |                        |                     |                      |

Finally, deactivate the checkbox "Look up mail server details based on the

entered e-mail address". Then click on "Next". Screenshot Evolution - Account setup in the "Identity" step

step - The "Receiving Email" step appears. Select "Exchange Web Services" as the "Server type". Enter your ZIH login in the form "user\<ZIH login>" in the "Username" field. Enter the following URL in the "Host URL" field: https://msx.tu-dresden.de/EWS/Exchange.asmx Make sure that "NTLM" is activated in the "Authentication" section in the coloction field.

selection field. Then click on "Finish". (Your email address is automatically used as the

account name). Screenshot Evolution - Account setup in the "Retrieve emails" step

- In the next step "Done", confirm by clicking on "Apply". Screenshot Evolution - Account setup in the "Done" step - The "Legitimization request" dialog appears.

Enter your ZIH login in the form "user\<ZIH login>" in the "User name" field. Enter your ZIH password in the "Password" field. Screenshot Evolution -

- The "Calendar legitimization request" dialog appears. (If the window from the previous step is still in the foreground, select the window behind it for the calendar query).

the calendar query). Repeat the entry of the login data as in step 6 to legitimize the existing calendars and task lists. Screenshot Evolution - Legitimization request for calendar Screenshot Evolution - Legitimization request for task list - Your account has now been successfully set up.

[1] https://faq.tickets.tu-dresden.de/v/ltemID=1036 [2] https://flathub.org/apps/org.gnome.Evolution[3] https://selfservice.tu-dresden.de/profile/